# "逸仙智慧交通"微信小程序 操作指引

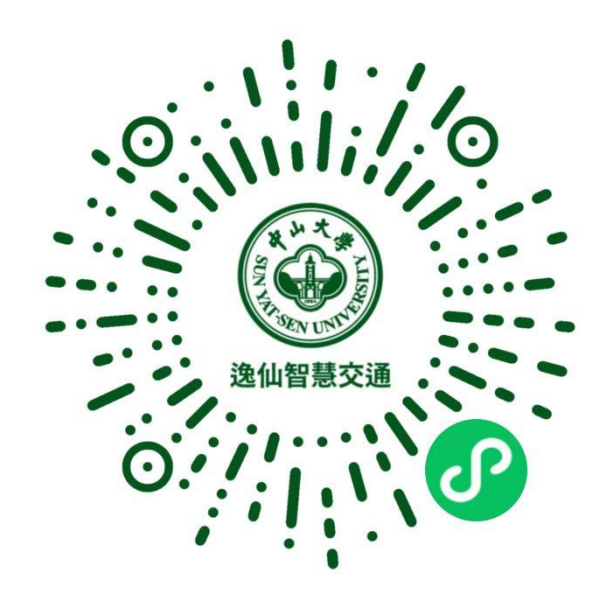

## 目 录

- 1. 通行证线上申请
- 2. 通行证现场安装
- 3. 通行证变更操作
- 4. 通行证年审申请

# 第一部分 通行证线上申请

#### 登录小程序

微信扫描二维码或搜索【逸仙智慧交通】进入小程序, 在首页点击任意区域,弹窗后进行登录;

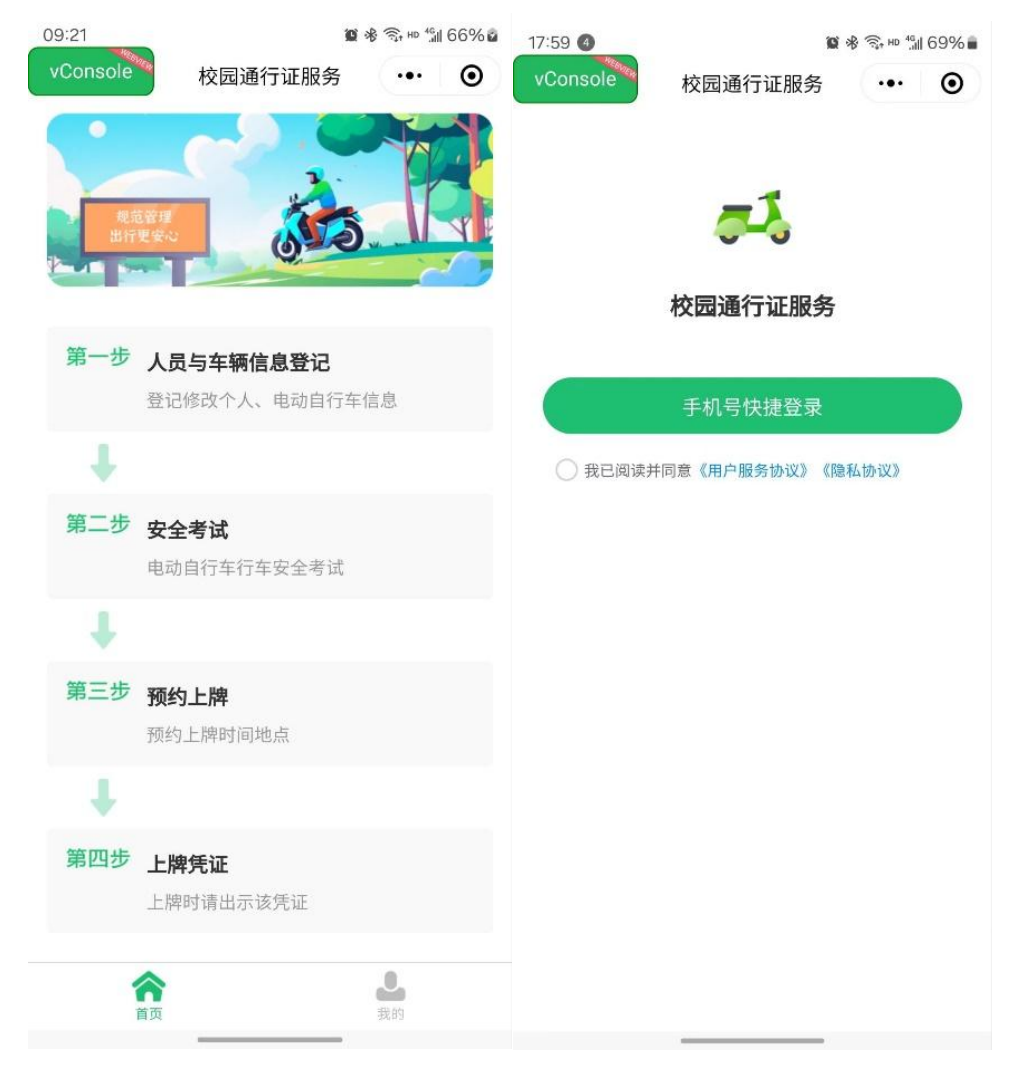

勾选同意协议后,点击【手机号快捷登录】,授权使用 手机号码登录;

### 第一步 人员与车辆信息登记

点击第一步【人员与车辆信息登记】,选择需要办理的 车主的人员类型;

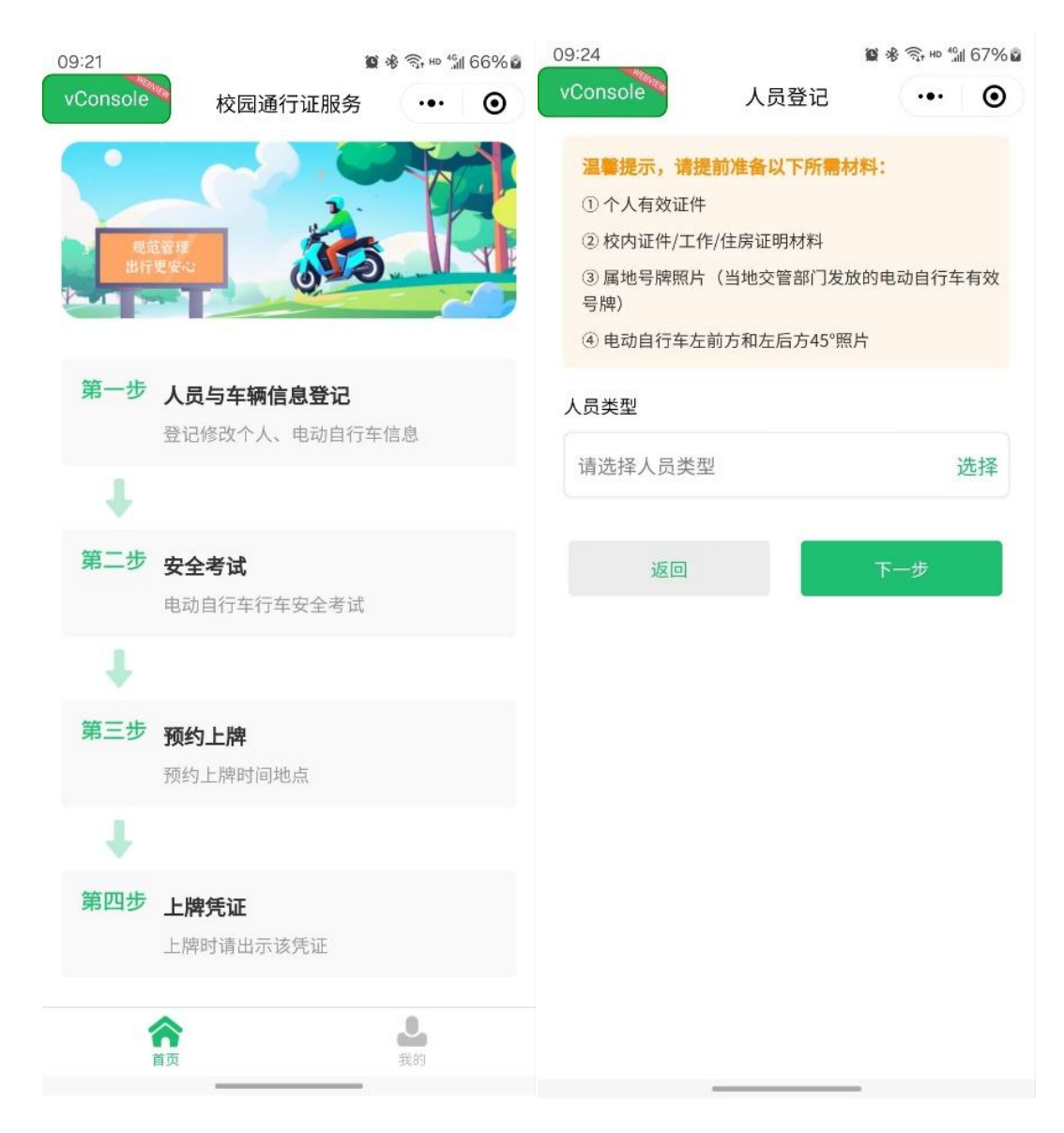

根据人员类型填写对应的信息,上传身份证明文件(图 例为教职工的填写页面,其他类型用户请按页面指引操作);

| 09:24                                                                | 1                                                                       | <b>© ∦ 🕞 ⊨</b> 4∰ 67% i | 09:24                                                             | 1                                                                  | 🗳 🕸 🗟 HD 🕼 67% 🖬      |
|----------------------------------------------------------------------|-------------------------------------------------------------------------|-------------------------|-------------------------------------------------------------------|--------------------------------------------------------------------|-----------------------|
| vConsole                                                             | 人员登记                                                                    | ••• •                   | vConsole                                                          | 人员登记                                                               | ••• •                 |
| <b>温馨提示,请</b><br>① 个人有效证件<br>② 校内证件/工<br>③ 属地号牌照料<br>号牌)<br>④ 电动自行车z | <mark>提前准备以下所需材料</mark><br>牛<br>作/住房证明材料<br>ጎ(当地交管部门发放的<br>车前方和左后方45°照片 | <b>斗:</b><br>的电动自行车有效   | <b>温馨提示,请</b><br>① 个人有效证<br>② 校内证件/J<br>③ 属地号牌照<br>号牌)<br>④ 电动自行车 | <b>提前准备以下所需材料</b><br>件<br>C作/住房证明材料<br>片(当地交管部门发放的<br>左前方和左后方45°照片 | <b>外:</b><br>的电动自行车有效 |
| 校区                                                                   |                                                                         |                         | 单位                                                                |                                                                    |                       |
| 请选择                                                                  |                                                                         | 选择                      | 请选择                                                               |                                                                    | 选择                    |
| <b>教工号</b>                                                           |                                                                         |                         | <b>手机号</b><br>198****1974                                         |                                                                    |                       |
| <b>姓名</b><br>请输入姓名                                                   |                                                                         |                         | 身份证明材料<br>请上传工作证或校图                                               | 司卡                                                                 |                       |
| 上一步                                                                  |                                                                         | 下一步                     | 详细住址   请输入                                                        |                                                                    |                       |
|                                                                      |                                                                         |                         | 上一步                                                               | Đ                                                                  | 确定                    |

完成身份信息填写并点击确定后,根据弹窗提示继续登 记车辆信息;

| all 🗢                                        | 9:41 AM                                                              | * 100% -               |  |  |  |
|----------------------------------------------|----------------------------------------------------------------------|------------------------|--|--|--|
| <                                            | 电动自行车登记                                                              | ••• ()                 |  |  |  |
| 温馨提示,<br>① 校内证f<br>② 属地号版<br>自行车有效<br>③ 电动自行 | 请提前准备以下所需权<br>牛/工作/住房/关系证明材<br>卑照片(当地交管部门发放<br>文号牌)<br>亍车左前方和左后方45°照 | 料:<br>料<br>文的电动        |  |  |  |
| 车辆信息                                         |                                                                      |                        |  |  |  |
| *属地号牌                                        | 如:广州A58556                                                           |                        |  |  |  |
| *品牌型号                                        | 请输入品牌型号                                                              |                        |  |  |  |
| *车辆颜色                                        | 请输入车辆颜色                                                              |                        |  |  |  |
| *购买时间                                        | 请选择购买时间 选择                                                           |                        |  |  |  |
| *车辆证明材<br>请完整上传属<br>左后方45 <sup>°</sup> 照月    | 將 查看示例图 ▶<br>地号牌照片、电动车左前方<br>计三种证明材料。                                | 45 <sup>°</sup> 照片及电动车 |  |  |  |
| *符合国标 (                                      | 电动自行车国家标准                                                            |                        |  |  |  |
| 是                                            | 否                                                                    |                        |  |  |  |
| ±-                                           | -步                                                                   | 确定                     |  |  |  |

完成车辆信息填写并点击确定后,根据弹窗阅读承诺书 并签字确认;

| ul 🗢 | 9:41 AM                                                                                           | * 100% <b></b> ∙     | all 🗢      | 9:41 AM | \$ 100% ••••• |
|------|---------------------------------------------------------------------------------------------------|----------------------|------------|---------|---------------|
| <    | 电动自行车登记                                                                                           | ••• (0)              | <          | 承诺书签名   | ••• ()        |
|      | 晶馨提示, 请提前准备以下所需材料<br>① 校内证件/工作/住房/关系证明材料<br>② 属地号牌照片(当地交管部门发放的<br>自行车有效号牌)<br>③ 电动自行车方前方和左后方45°照片 | 电动                   | •          |         | )请在框内签行       |
|      | 校园安全驾驶承诺书                                                                                         |                      | 重          |         | 14            |
| 1    | 姓名: 测                                                                                             |                      |            |         |               |
|      | 车辆类型: 电动自行车                                                                                       |                      | 酃          |         | 1             |
| *    | 品牌型号:                                                                                             |                      | IV.        |         |               |
|      | 车辆颜色:                                                                                             |                      | 17d<br>E64 |         | 1             |
|      | 购买时间:2024-01-22                                                                                   |                      |            |         |               |
| *    | ○本人郑重承诺:本人所提供信息:<br>实有效,严格执行《中山大学电动<br>园通行证管理工作方案》有关管理想<br>如违反有关规定,按规定接受处理。                       | 均真<br>年校<br>见定,<br>译 |            |         |               |
| 1    | 取消 去签名                                                                                            | IŦ                   |            |         |               |
|      | +                                                                                                 |                      |            |         |               |
| *符   | 持合国标●电动自行车国家标准                                                                                    |                      |            | 4       |               |

#### 第二步 安全考试

签名后根据弹窗指引去安全考试,点击【电动自行车安 全考试】,阅读考试须知后开始答题;

答题完成后点击【交卷】,考试合格即可点击【去提交 审核】(若考试不合格需重新答题至合格方可提交审核);

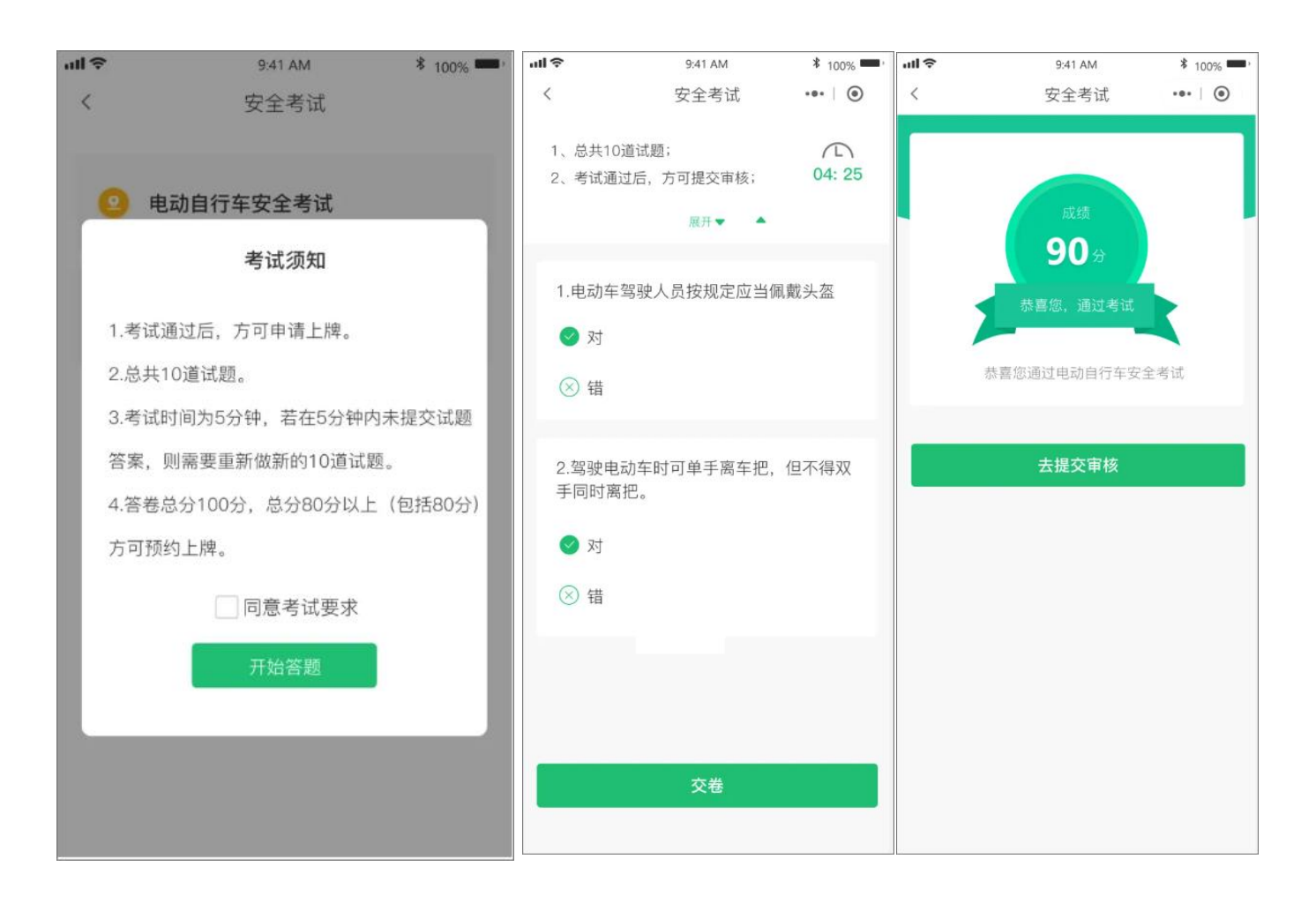

### 第三步 预约通行证现场安装服务

审核通过后,您将收到微信服务通知,点击进入详情页 面——【预约上牌】,选择上牌地点、日期和时间段后,点 击【立即预约】;

| ell 🗢 | 9:41 AM     | \$ 100% | all 🗢          |                           | 9:41     | AM             |                           | \$ 100% -                 |
|-------|-------------|---------|----------------|---------------------------|----------|----------------|---------------------------|---------------------------|
| <     | 车辆信息        | •••     | <              |                           | 预约       | 上牌             | •                         | ••   •                    |
| -     |             |         | 上牌地点           | Ā                         |          |                |                           |                           |
| 提审时间  | 2023年12月12日 |         | 滨河小            | \⊠乙33                     | 3号楼      |                |                           | 选择                        |
| 审核状态  | 审核通过        |         | 上時日期           | 11(戸洗11                   | 8068)    |                |                           |                           |
| 軍核単位  | 保卫处         |         |                |                           | 19001    |                | ~~                        |                           |
| 审核意见  | 证件齐全,通过     |         | 18<br>周五<br>有号 | 周六                        | 20<br>周日 | 21<br>周一<br>有号 | 22<br>周二<br>有号            | 23<br>周三<br>有号            |
| 车辆类型  |             | 电动自行车   | 24<br>周四<br>有号 | 25<br>周五<br><del>有号</del> | 26<br>周六 | 27<br>周日       | 28<br>周二<br><del>有号</del> | 29<br>周三<br><del>有导</del> |
| 品牌型号  |             | 雅迪      | 30<br>周三       | 31<br>周四                  |          |                |                           |                           |
| 车辆颜色  |             | 蓝色      | 有号             | 有号                        | 收起       | 2 😞            |                           |                           |
| 购买日期  | 2023        | 年9月30日  | 上牌时间           | 间段                        |          |                |                           |                           |
| 符合国标  | 0           | 符合      | 4              | 上午<br>(約1)余15             |          |                | <b>下午</b><br>883利余        | 15                        |
| 车辆证明标 | 才料          | 查看照片    | 8:3            | 80-12:0                   | 00       | 14             | 4:00-19                   | 9:00                      |
|       |             |         |                |                           |          |                |                           |                           |
|       | 预约上牌        |         |                |                           | 立即       | 预约             |                           |                           |
|       |             |         |                |                           |          |                |                           |                           |
|       |             |         |                |                           |          |                |                           |                           |
|       |             |         |                |                           |          |                |                           |                           |

### 第四步 现场出示上牌凭证

请在预约时段将待上牌车辆开至办证校区(园)指定的 通行证现场安装服务点,向工作人员出示上牌凭证二维码。

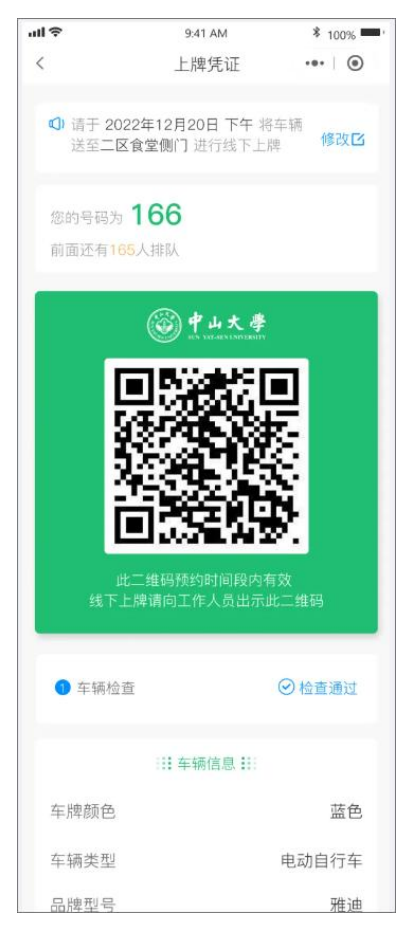

注:通行证注册成功后,有效期至每年年底,每年12月开放年审,年审通过后有效期延期 一年至次年年底,以此类推,未申请年审的通行证自动失效。

# 第二部分 通行证现场安装

#### 第一步 现场车辆检查

申请人携车辆抵达通行证,出示上牌凭证二维码给工作 人员扫码,核对已登记人员车辆信息、申请预约信息,并检 查车辆;

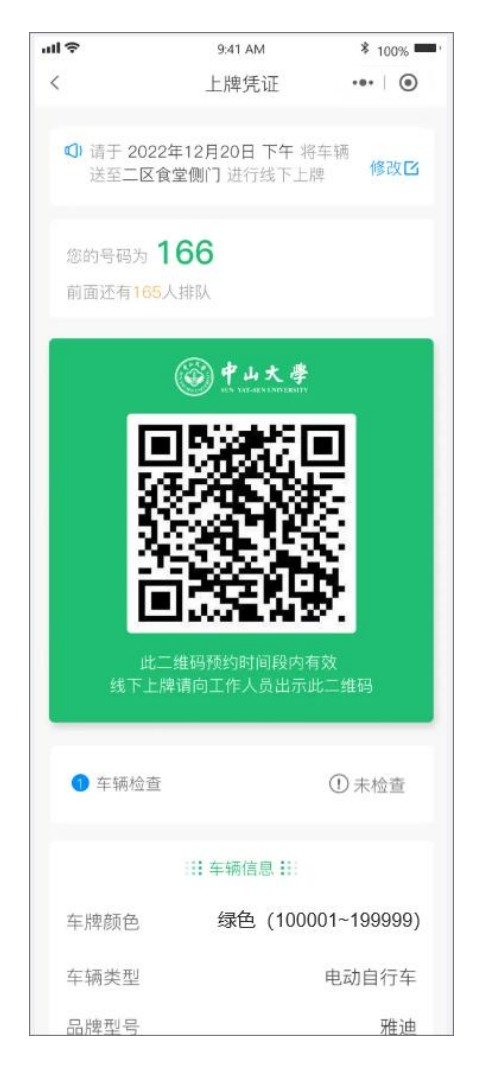

请注意:现场查验人员、车辆信息有误的,以及车辆经 检查不符合办证规定的(如存在违规改装的、无属地车辆号 牌的等情况),不予现场办理通行证。

### 第二步 领取及绑定车牌

现场检查通过后,再次出示上牌凭证给工作人员扫码绑 定通行证,随后可领取通行证;通行证编号由工作人员现场 随机发放,不接受选号。

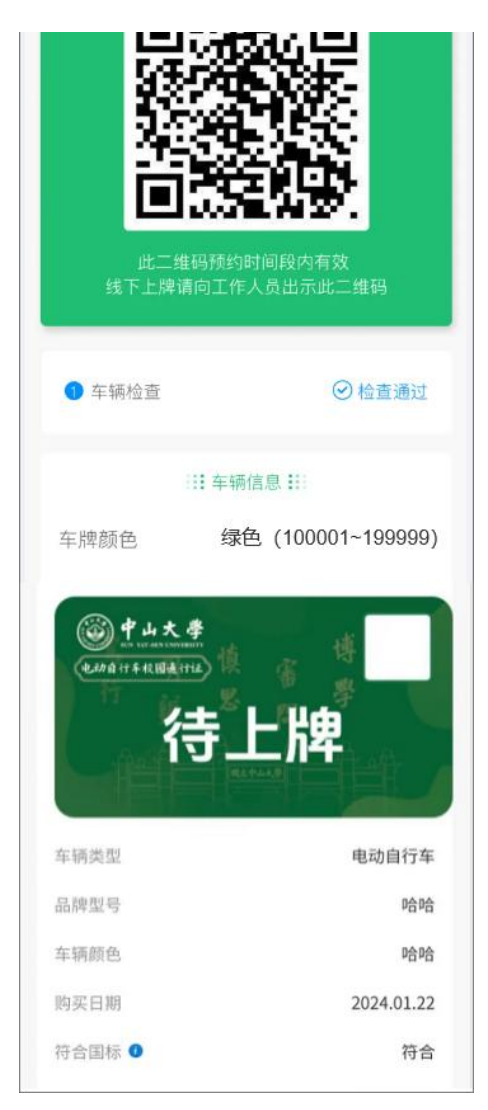

### 第三步 安装车牌

通行证绑定成功后,车主将车辆推至通行证安装区,将 领取到的通行证交给工作人员上牌后即可离场。

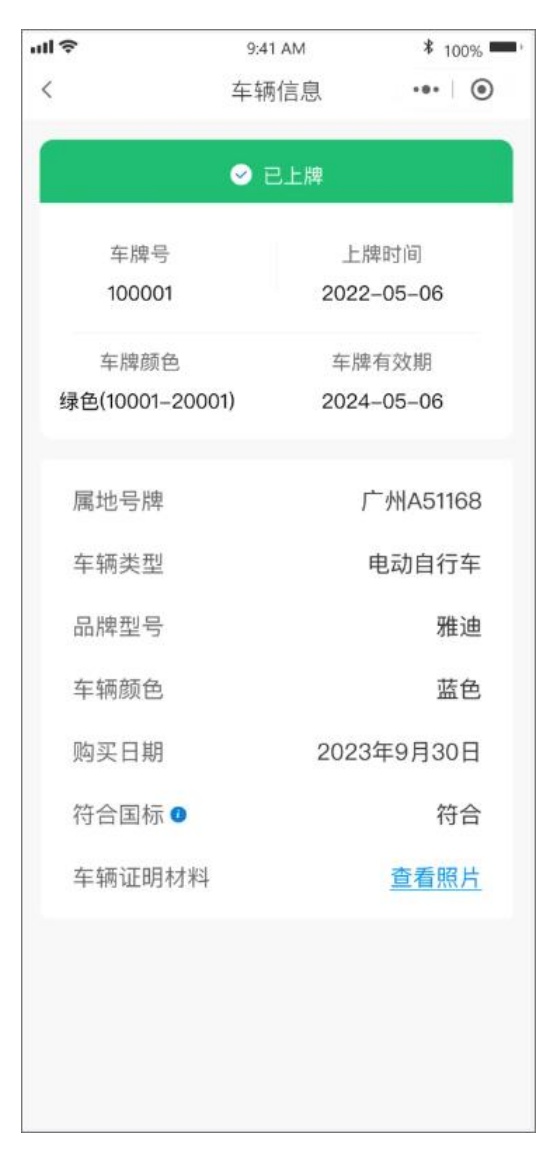

# 第三部分 通行证变更操作

#### 第一步 申请授权

车主向保卫处说明情况,提出申请并获得批准后,由管 理员在系统后台授权车主账号通行证信息变更权限,授权后 车主登录小程序首页,进入【换车换牌】页面,选择申请类 型;

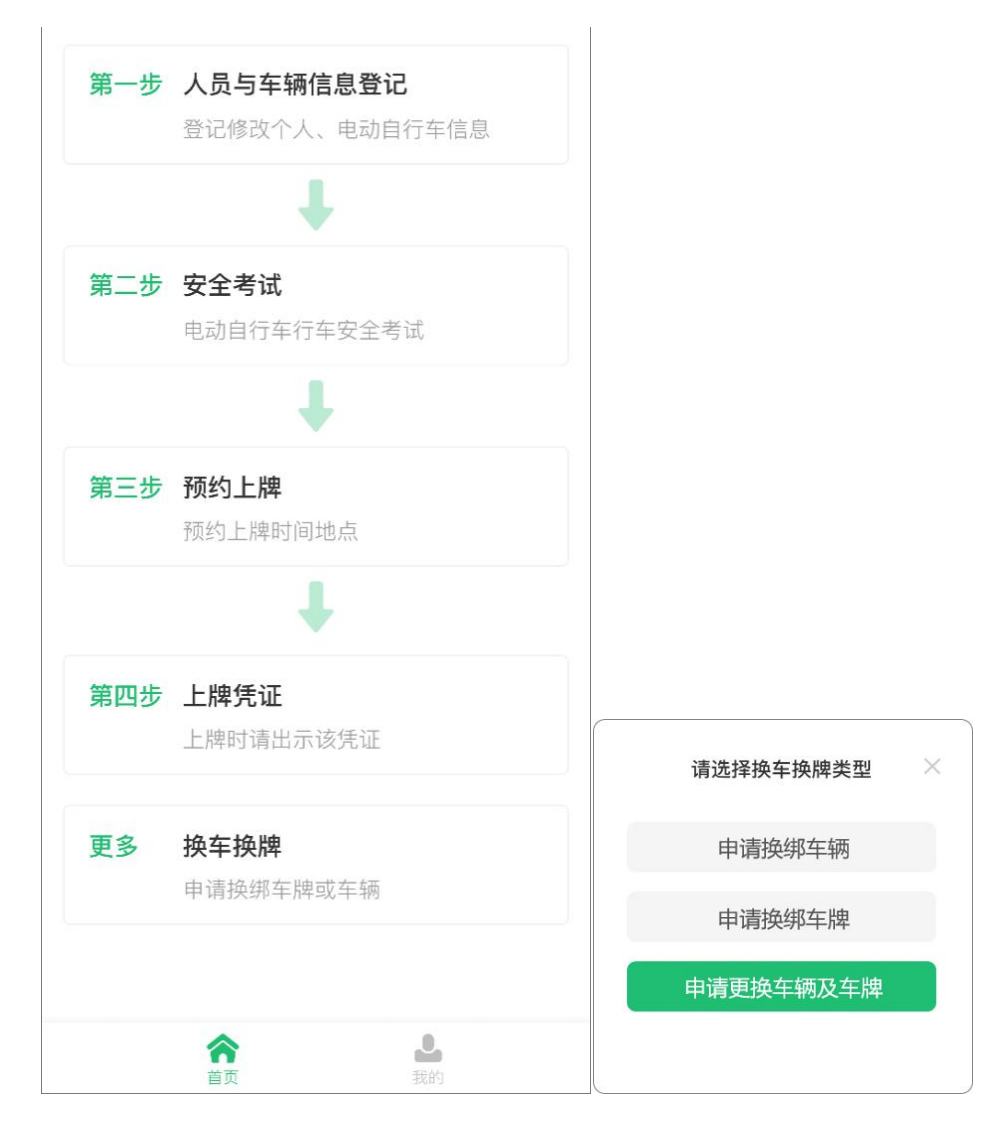

### 第二步 填写申请资料

根据申请变更的类型,填写相关信息后提交审核;

| el 🗢                                                                                                    | 9:41 AM       | \$ 100%  |
|----------------------------------------------------------------------------------------------------|---------------|----------|
| <                                                                                                    | 电动自行车登记       | ••• ) () |
| 溫馨提示                                                                                                    | , 请提前准备以下所需标  | 1料:      |
| ①个人有                                                                                                    | 效证件           |          |
| ②校内证                                                                                                    | 件/工作/住房证明材料   |          |
| ③属地号                                                                                                    | 牌             |          |
| ④ 电动自                                                                                                    | 行车左前方和左后方45"照 | 1片       |
| 车辆信息                                                                                                    |               |          |
| 品牌型号                                                                                                    | 雅迪            |          |
| 车辆颜色                                                                                                    | 紅色            |          |
| 购买时间                                                                                                    | 2022-09-14    | 选择       |
| 车辆证明材                                                                                                    | 84            |          |
| 请上传属地考                                                                                                    | 牌、电动自行车左前方、左  | 后方45" 煎片 |
| 12 0                                                                                                    |               | -        |
| 符合国标:                                                                                                    | 0 电动自行车国家标准   |          |
| 是                                                                                                    | 否             |          |
|                                                                                                    |               |          |
| E                                                                                                    | -#            | 确定       |
| and the second second se | 1980          | -100 Mz  |
|                                                                                                    |               |          |
|                                                                                                    |               |          |
|                                                                                                    |               |          |

### 第三步 现场办理

审核通过后向保卫处咨询指定时间和地点,将车辆开至 现场,出示审核结果页面给工作人员检查办理即可。

| all 🗢            | 9:41 AM               | * 100% 📟 |
|------------------|-----------------------|----------|
| <                | 车辆信息                  | ••• ()   |
| 您的申请已审           | 核通过,请尽快将车             | 辆开至现场并   |
| 出示此审核页<br>地点请留意保 | 面给工作人员检查(<br>卫处上牌告示)。 | 无需预约,时间  |
| 申请类型             | 车和牌都换                 |          |
| 提交时间             | 2023年12月12日           |          |
| 车辆状态             | 审核通过                  |          |
| 审核单位             | 保卫处                   |          |
| 审核意见             | 资料齐全,给予通              | 过        |
| 车辆类型             |                       | 电动自行车    |
| 品牌型号             |                       | 雅迪       |
| 车辆颜色             |                       | 蓝色       |
| 购买日期             | 202                   | 2年9月30日  |
| 符合国标             | D                     | 符合       |
| 车辆证明标            | 才料                    | 查看照片     |
| 原车牌              |                       | 0001     |
|                  |                       |          |
|                  |                       |          |
|                  |                       |          |
|                  |                       |          |

# 第四部分 通行证年审申请

#### 第一步 登录

微信扫码或搜索【逸仙智慧交通】进入小程序,在首页 后点击任意区域,在弹窗后进行登录;

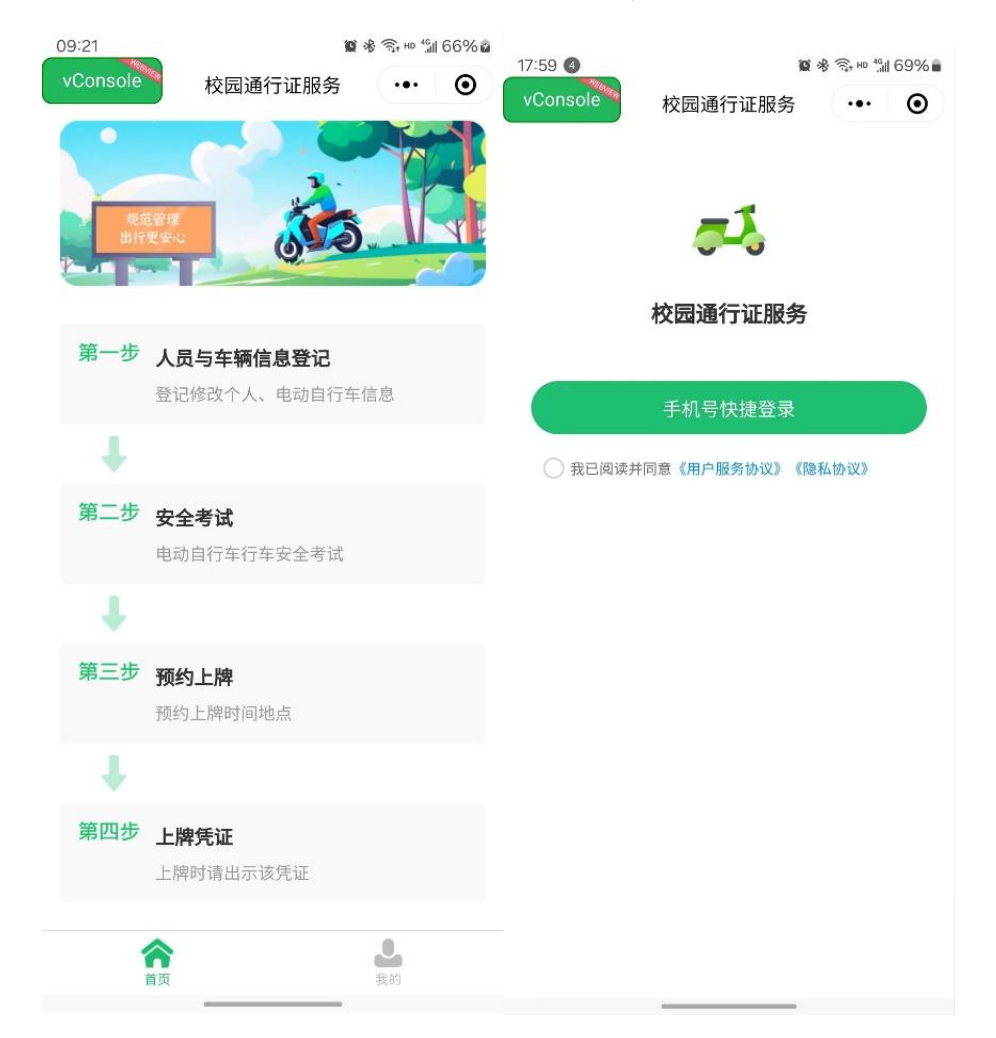

勾选同意协议后,点击【手机号快捷登录】,授权使用 手机号码登录;

### 第二步 进入年审页面

- 点击【首页】——【人员与车辆信息登记】——【电动自 行车】——点击去年审;
- ② 点击【我的】——【我的车牌】——【待年审】进入;

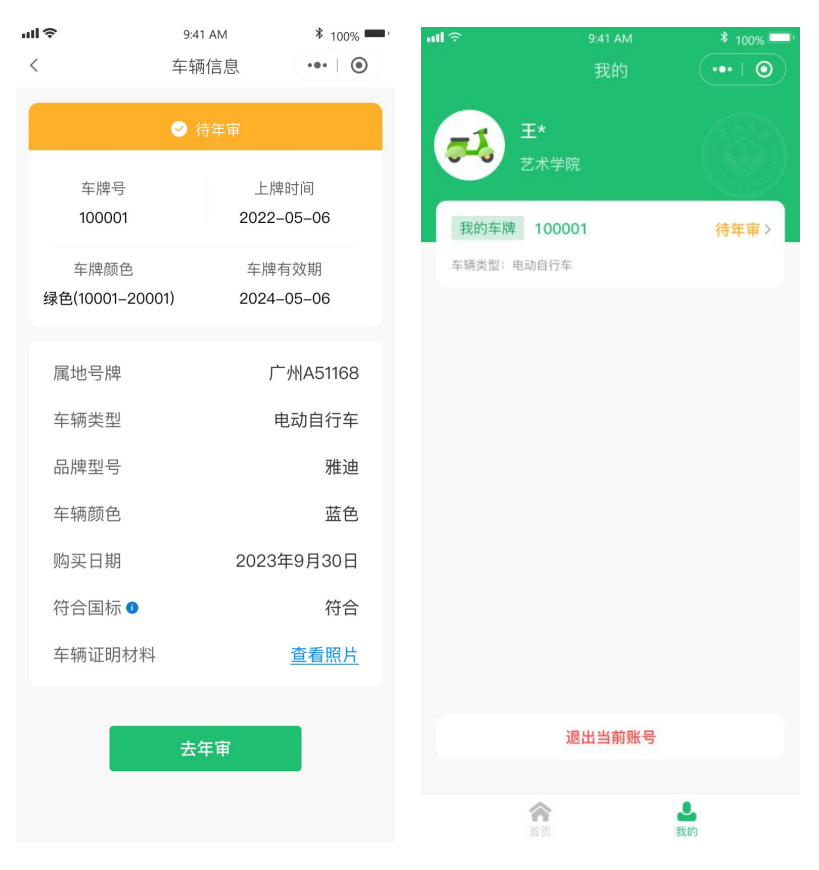

### 第三步 更新人员车辆信息

核对或更新人员信息后点击下一步,继续核对或更新车 辆资料,点击【确定】;

| al 🗢               | 9:41 AM                | \$ 100% | ul 🗢                          | 9:41 AM                                                    | \$ 100%     |
|--------------------|------------------------|---------|-------------------------------|------------------------------------------------------------|-------------|
| <                  | 个人信息                   | ••• ()  | <                             | 电动自行车登记                                                    | ••• ()      |
| 人员类型<br>姓名         | 在校教职工(含新<br>王**        | 寫退休)    | 温馨提示,<br>① 个人有:<br>② 校内证      | , <mark>请提前准备以下所需材</mark> 料<br>效证件<br>件/工作/住房证明材料          | <b>\$</b> : |
| 手机号                | 185****565             |         | ③ 属地号牌<br>④ 电动自行车左前方和左后方45°照片 |                                                            |             |
| 校区                 |                        |         | 车辆信息                          |                                                            |             |
| 南校区                |                        | 选择      | 属地号牌                          | 广州A51688                                                   |             |
| 单位<br>保卫处          |                        | 洗择      | 品牌型号                          | 小牛                                                         |             |
| 人事编号               |                        |         | 车辆颜色                          | 红色                                                         |             |
| 20122555           |                        |         | 购买时间                          | 2020年11月15日                                                | 选择          |
| 身份证明材料<br>(请上传工作证明 | (<br>成(校园·卡)           |         | 车辆证明材:                        | 料<br>烧、电动自行车左前方、左后<br>************************************ | 方45°照片<br>❷ |
| 详细住址               |                        |         | 符合国标:                         | employate #                                                |             |
| 天河区长外              | <del>(</del> 路203栋168号 |         | 是                             | 否                                                          |             |
|                    | 下一步                    |         | E-                            | -#                                                         | 角定          |
|                    | 下一步                    |         | ±-                            | - <del>5</del>                                             | 角定          |

### 第四步 提交年审申请

人员车辆信息确认无误后,点击【确认并提交年审】;

| ull 🗢  | 9:41 AM | * 100% 🔲             |
|--------|---------|----------------------|
| <      | 核实信息    | •••   •              |
| 【车主信息  |         |                      |
| 人员类型   | 在校教职    | 工(含离退休)              |
| 校区     |         | 南校区                  |
| 人事编号   |         | 123                  |
| 姓名     |         | 王**                  |
| 单位     |         | 保卫处                  |
| 手机号    | 18      | 35***55555           |
| 详细住址   | 广州市尹    | 天河区五山街<br>东莞庄路       |
| 身份证明材料 |         | 查看照片                 |
| 车辆信息   |         |                      |
| 属地号牌   | Ľ       | <sup>-</sup> 州A51168 |
| 车辆类型   | F       | 电动自行车                |
| 品牌型号   | 雅迪      |                      |
| 车辆颜色   |         | 蓝色                   |
| 购买日期   | 2023    | 年9月30日               |
| 符合国标 🗿 |         | 符合                   |
| 车辆证明材料 |         | 查看照片                 |
| ▲承诺书签名 |         |                      |
| Ŧ      | 贤木      | 每                    |
| 去修改    | 确认      | 并提交年审                |

### 第五步 年审通过

年审提交后进入车牌审核状态,审核通过后有效期顺延 一年,如无特别通知,车主无需到现场办理。

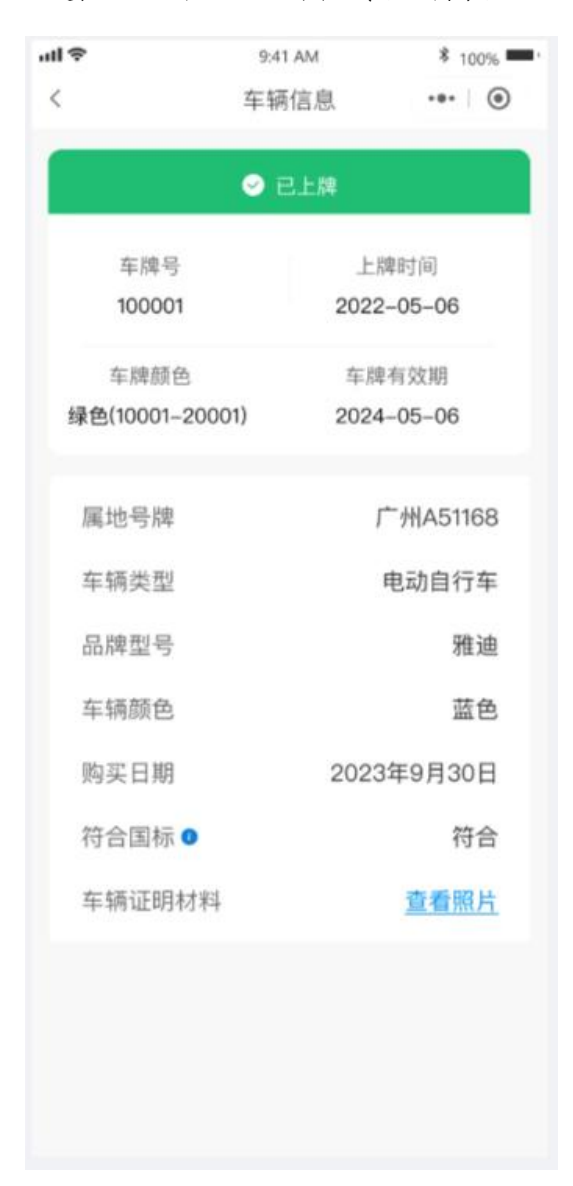